# Ejemplo de Configuración de Filtros ACL en AP Aironet

# Contenido

Introducción Prerequisites Requirements Componentes Utilizados Antecedentes Configurar Dónde crear ACL Filtros de dirección MAC Filtros IP Filtros Ethertype

## Introducción

Este documento describe cómo configurar filtros basados en listas de control de acceso (ACL) en puntos de acceso (AP) Cisco Aironet con el uso de la GUI.

## Prerequisites

### Requirements

Cisco recomienda tener conocimientos básicos sobre estos temas:

- La configuración de una conexión inalámbrica con el uso de un Aironet AP y un Aironet 802.11 a/b/g Client Adapter
- Listas de control de acceso (ACL)

#### **Componentes Utilizados**

Este documento utiliza los AP Aironet 1040 Series que ejecutan Cisco IOS<sup>®</sup> software Release 15.2(2)JB.

La información que contiene este documento se creó a partir de los dispositivos en un ambiente de laboratorio específico. Todos los dispositivos que se utilizan en este documento se pusieron en funcionamiento con una configuración verificada (predeterminada). If your network is live, make sure that you understand the potential impact of any command.

### Antecedentes

Puede utilizar filtros en los AP para realizar estas tareas:

- Restringir el acceso a la red LAN inalámbrica (WLAN)
- Proporcionar una capa adicional de seguridad inalámbrica

Puede utilizar diferentes tipos de filtros para filtrar el tráfico basado en:

- Protocolos específicos
- · La dirección MAC del dispositivo cliente
- · La dirección IP del dispositivo cliente

También puede activar filtros para restringir el tráfico de los usuarios en la LAN por cable. Los filtros de direcciones IP y MAC permiten o no el reenvío de paquetes de unidifusión y multidifusión enviados a o desde direcciones IP o MAC específicas.

Los filtros basados en protocolo proporcionan una manera más granular de restringir el acceso a protocolos específicos a través de las interfaces Ethernet y de radio del AP. Puede utilizar cualquiera de estos métodos para configurar los filtros en los AP:

- GUI web
- CLI

Este documento explica cómo utilizar las ACL para configurar filtros a través de la GUI.

Nota: Para obtener más información sobre la configuración mediante el uso de la CLI, consulte el artículo <u>Ejemplo de configuración del filtro ACL del punto de acceso</u> Cisco.

# Configurar

Esta sección describe cómo configurar filtros basados en ACL en Cisco Aironet AP con el uso de la GUI.

### Dónde crear ACL

Vaya a Seguridad > Seguridad avanzada. Elija la pestaña Association Access List y haga clic en Define Filter:

| uluilu<br>cisco                                      | HOME  | <u>N</u> ETWORK               | ASSOCIATION     | WIRELESS | SEC | CURITY <u>s</u> e | RVICES | SOFTWARE  | EVENTLO | )G          |       |
|------------------------------------------------------|-------|-------------------------------|-----------------|----------|-----|-------------------|--------|-----------|---------|-------------|-------|
| Security<br>Admin Access                             | Hos   | stname Autono                 | omous           |          |     |                   |        |           |         |             |       |
| Encryption Manager<br>SSID Manager<br>Server Manager | S.    | ecurity Summ<br>dministrators | nary            |          |     |                   |        |           |         |             |       |
| AP Authentication                                    | U     | sername                       |                 |          |     |                   |        | Read-Only |         |             |       |
| Intrusion Detection                                  | Cisco |                               |                 |          |     | ✓                 |        |           |         |             |       |
| Local RADIUS Server                                  | 50    | ervice Set Iden               | tifiers (SSIDs) |          | 1   |                   |        |           |         |             |       |
|                                                      | S     | SID                           |                 | VL       | AN  | BandSelec         | t      | Radio     | E       | 3SSID/Guest | Mode√ |

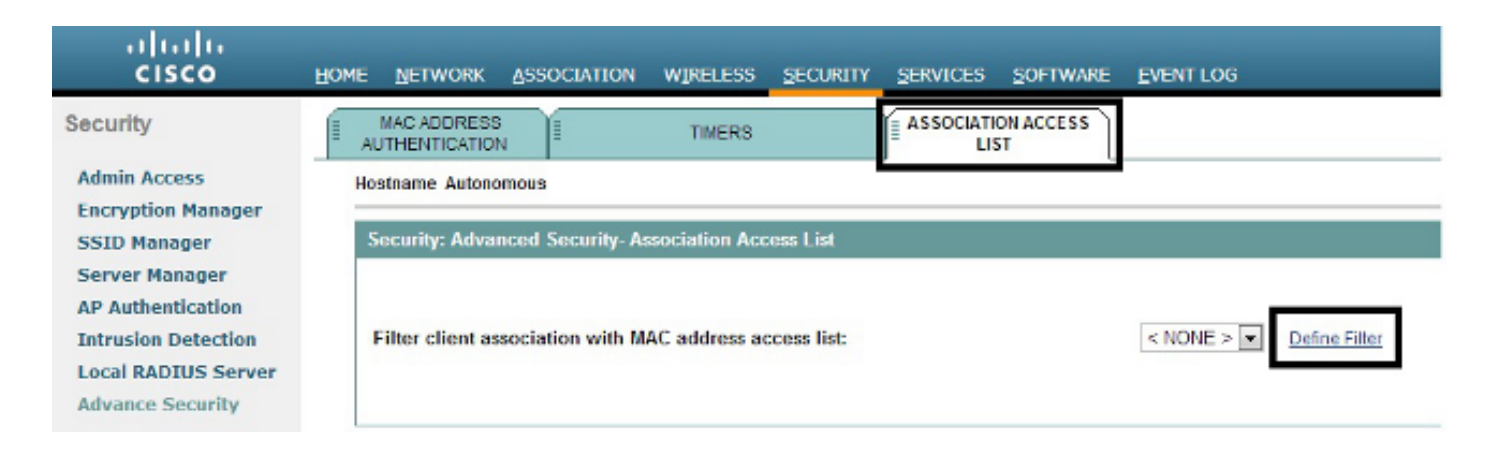

### Filtros de dirección MAC

Puede utilizar filtros basados en direcciones MAC para filtrar los dispositivos cliente basados en la dirección MAC codificada de forma rígida. Cuando a un cliente se le niega el acceso a través de un filtro basado en MAC, el cliente no puede asociarse con el AP. Los filtros de direcciones MAC permiten o no el reenvío de paquetes de unidifusión y multidifusión enviados desde direcciones MAC específicas o dirigidos a ellas.

Este ejemplo ilustra cómo configurar un filtro basado en MAC a través de la GUI para filtrar el cliente con una dirección MAC de 0040.96a5.b5d4:

1. Cree la dirección MAC ACL 700. Esta ACL no permite que el cliente 0040.96a5.b5d4 se asocie con el AP.

|                                                                                                    | HOME NETWORK ASSOCIATION WIRELESS SECURITY SERVICES SOFTWARE EVENTLOG                                                                                                    | Saye Configuration Bing Logout Bafree                                 |
|----------------------------------------------------------------------------------------------------|----------------------------------------------------------------------------------------------------|-----------------------------------------------------------------------|
| CISCO<br>Security<br>Admin Access<br>Encryption Manager<br>SSID Monager<br>Server Manager<br>AP Authentication<br>Intrusion Detection | HOME BETWORK ASSOCIATION WEELESS SECURITY SERVICES SOFTWARE LVENT LOS APPLY FILTERS HOSTBARE Autonomous Services: Filters - MAC Address Filters Creata/Edit Filter Index: <new></new> | ETHERTYPE RLTERS<br>Autonomous uptime is 4 weeks, 16 hours, 6 minutes |
| Local RADIUS Server<br>Advance Security                                                                                               | Filter Index: 700 (700-799) Add MAC Address: 0040 96x5.b5d4 Mastic 0000 0000 0000 Action: Block Add (HHHH HHHH HHHH HHHH) Default Action: None                                        |                                                                       |
|                                                                                                    | Filters Classes:                                                                                                    |                                                                       |
|                                                                                                    |                                                                                                    | Apply: Delete Cancel                                                  |

- 2. Haga clic en Agregar para agregar este filtro a las Clases de Filtros. También puede definir la acción predeterminada como Reenviar todas o Denegar todas.
- 3. Haga clic en Apply (Aplicar). ACL 700 se ha creado.
- Para aplicar ACL 700 a una interfaz de radio, navegue hasta la sección Aplicación de Filtros. Ahora puede aplicar esta ACL a una Radio entrante o saliente o a una interfaz GigabitEthernet.

| <br>cisco                                            | HOME NETWOR    | K ASSOCIATION WIRE   | LESS SECURITY S   | ERVICES SOFTWARE | EVENT  | 106             | Saya Corr                            | igunation <u>Bing</u> Logout Befree  |
|------------------------------------------------------|----------------|----------------------|-------------------|------------------|--------|-----------------|--------------------------------------|--------------------------------------|
| Security<br>Admin Access                             |                | YFRITERS             | WAC ADDRESS FILTE | RS               | IPFLT  | IRS             | ETHERTYPE RLTERS<br>Autonomous uptin | e is 4 weeks, 16 hours, 11 minutes   |
| Encryption Manager<br>SSID Manager<br>Server Manager | Services: Fill | ters - Apply Filters |                   |                  |        |                 |                                      | - 1964                               |
| AP Authentication                                    | Incoming       | Radio                | < NONE >          |                  | Radio/ | < NONE > •      | GIG                                  | < NONE > .                           |
| Local RADIUS Server<br>Advance Security              |                | EtherType            | < NONE >          | Ethe             | Type   | < NONE > •      | EtherType                            | < NONE > x                           |
|                                                      | Outoning       | IP                   | < NONE > •        |                  | IP     | < NONE > •      | P                                    | < NONE > .                           |
|                                                      | ouguig         | EtherType            | <none> .</none>   | Ethe             | Туре   | <none> •</none> | EtherType                            | < NONE >                             |
|                                                      |                | IP                   | < NONE >          |                  | IP     | < NONE > .      | P                                    | < NONE > .                           |
|                                                      |                |                      |                   |                  | _      |                 |                                      | Apply. Cancel                        |
|                                                      |                | Close Window         |                   |                  | _      |                 | Copyright (c) 1992-                  | 2009, 2011-2012 by Cisco Systems, ir |

### Filtros IP

Puede utilizar ACL estándar o extendidas para permitir o no la entrada de dispositivos cliente en la red WLAN basada en la dirección IP del cliente.

Este ejemplo de configuración utiliza ACL extendidas. La ACL extendida debe permitir el acceso Telnet a los clientes. Debe restringir todos los demás protocolos de la red WLAN. Además, los clientes utilizan DHCP para obtener la dirección IP. Debe crear una lista de control de acceso ampliada que:

- Permite el tráfico DHCP y Telnet
- · Niega todos los demás tipos de tráfico

Complete estos pasos para crearlo:

1. Asigne un nombre al filtro y seleccione Block All en la lista desplegable Default Action, ya que el tráfico restante debe bloquearse:

| cisco                                                                               | HOME NETWORK ASSO                       | CIATION WIRELESS SECURITY SERVIC                       | ES SOFTWARE EVENTLOG                   | Saya La                                | udnumou Fud redont Paul          |
|-------------------------------------------------------------------------------------|-----------------------------------------|--------------------------------------------------------|----------------------------------------|----------------------------------------|----------------------------------|
| Security                                                                            | APPLY FILTERS                           | HE WAC ADDRESS FILTERS                                 | IP FILTERS                             | ETHERTYPE FILTERS<br>Autonomous uptime | is 4 weeks, 16 hours, 14 minutes |
| Encryption Manager<br>SSID Monoper<br>Server Manager                                | Services: Filters - IP F                | iten                                                   |                                        |                                        |                                  |
| AP Authentication<br>Intrusion Detection<br>Local RADIUS Server<br>Advance Security | Filter Name:<br>Default Action:         | Allow_DHCP_Teinet                                      |                                        |                                        |                                  |
|                                                                                     | IP Address                              |                                                        |                                        |                                        |                                  |
|                                                                                     | Destination Address:<br>Source Address: | 0.00.0                                                 | Mask: 0.0.0.0<br>Mask: 255.255.255.255 | Artise                                 | Fround w Add                     |
|                                                                                     | IP Protocol                             |                                                        |                                        | ACOUR.                                 |                                  |
|                                                                                     | IP Protocol:                            | Authentication Header Photocol (51)     Custom (0-255) | ×                                      | Action:                                | Forward                          |

2. Seleccione Telnet en la lista desplegable TCP Port y BOOTP client & BOOTP server en la lista desplegable UDP Port:

| cisco                                    | HOM | E NETWORK                         | ASSOCIATION                             | WIRELESS        | SECURITY        | SERVICES | SOFTWARE | EVENTLOG |   |              | Sege Computition But | d   rodony   Rewee |
|------------------------------------------|-----|-----------------------------------|-----------------------------------------|-----------------|-----------------|----------|----------|----------|---|--------------|----------------------|--------------------|
| Security                                 |     | IP Protocol:                      | Aut                                     | hentication Hea | der Protocol (5 | 1)       | •        |          |   | Action:      | Forward .            | Add                |
| Admin Access<br>Encryption Manager       |     |                                   | © Cust                                  | om              | (0-2            | 55)      |          |          |   |              |                      |                    |
| SSID Manager<br>Server Manager           |     | UDP/TCP Port                      |                                         |                 |                 |          |          |          |   |              |                      |                    |
| AP Authentication<br>Intrusion Detection |     | TCP Port:                         | Teinet (                                | 23)             |                 |          |          |          |   | Action:      | Forward .            | Add                |
| Local RADIUS Server<br>Advance Security  |     |                                   | © Custom                                |                 | (0-66535        | 5)       | _        |          |   |              |                      |                    |
|                                          |     | JDP Port:                         | Bootstra                                | ap Protocol (BC | OTP) server (6  | ŋ        |          |          |   | Action:      | Forward •            | Add                |
|                                          |     |                                   | © Custom                                |                 | (0-66535        | 5)       |          |          |   |              |                      |                    |
|                                          |     | Filters Classes                   |                                         |                 |                 |          |          |          |   |              |                      |                    |
|                                          |     | TCP part: Telhe<br>UDP part: Boot | it (23) - Forward<br>strap Protocol (BO | OTP) client (68 | ) - Forward     |          |          |          | 1 |              |                      |                    |
|                                          |     | Default - Block                   | All                                     | orrej same (a   | ) - Porward     |          |          |          |   | Delete Class |                      |                    |
|                                          | _   |                                   |                                         |                 |                 |          |          |          |   | _            | _                    |                    |
|                                          |     |                                   |                                         |                 |                 |          |          |          |   |              | Apply                | Delete Cancel      |

3. Haga clic en Apply (Aplicar). Ahora se crea el filtro IP Allow\_DHCP?\_Telnet, y puede aplicar esta ACL a una Radio entrante o saliente o a una interfaz GigabitEthernet.

| cisco                               | HOME NETWORK    | ASSOCIATION         | WIRELESS SECURITY SER            | VICES SOFTWARE | EVENTLOG                       |                 | fe countration bud rothers Per            |
|-------------------------------------|-----------------|---------------------|----------------------------------|----------------|--------------------------------|-----------------|-------------------------------------------|
| surity                              | APPLY           | FILTERS             | MAC ADDRESS FILTERS              | i ji           | IP FLITERS                     | ETHERTYPE RUTER | 8                                         |
| min Access                          | Hostname Autor  | omous               |                                  |                |                                | Autonomou       | s uptime is 4 weeks, 16 hours, 25 minutes |
| cryption Manager<br>3D Manager      | Services: Filte | ers - Apply Filters |                                  |                |                                |                 |                                           |
| rver Manager                        |                 |                     | Radio0-802.11N <sup>2.4GHz</sup> |                | Radio1-802.11N <sup>5GHz</sup> |                 | GigabitEthernet0                          |
| Authentication<br>trusion Detection | Incoming        | MAC                 | < NONE > .                       | MAC            | < NONE > .                     | MAC             | < NONE > •                                |
| cal RADIUS Server                   |                 | EtherType           | < NONE >                         | EtherType      | < NONE > m                     | EtherType       | < NONE >                                  |
| vulle secarey                       |                 | IP                  | < NONE >                         | P              | < NONE >                       | P               | < NORE >                                  |
|                                     | Outgoing        | MAC                 | Allow_DHCP_Telnet                | MAC            | < NONE > .                     | MAC             | < NONE > *                                |
|                                     |                 | EtherType           | < NONE > .                       | EtherType      | < NONE > •                     | EtherType       | < NONE > •                                |
|                                     |                 | IP                  | <none></none>                    | ρ              | < NONE >                       | P               | < NONE >                                  |

### Filtros Ethertype

Puede utilizar los filtros Ethertype para bloquear el tráfico Internetwork Packet Exchange (IPX) en el Cisco Aironet AP. Una situación típica en la que esto es útil es cuando las transmisiones del servidor IPX bloquean el link inalámbrico, lo que a veces sucede en una red empresarial grande.

Complete estos pasos para configurar y aplicar un filtro que bloquee el tráfico IPX:

- 1. Haga clic en la pestaña Ethertype Filters.
- 2. En el campo Filter Index, asigne al filtro un nombre con un número entre 200 y 299. El número que asigne creará una ACL para el filtro.
- 3. Ingrese 8137 en el campo Add Ethertype.
- 4. Deje la máscara para el Ethertype en el campo Mask en el valor predeterminado.

5. Seleccione Block en el menú action y haga clic en Add.

| rity                                                 | E APPLY FILTERS                              | H WAC ADDRESS FILTERS | IF IP FILTERS | ETHERTYPE FILTERS          |                         |
|------------------------------------------------------|----------------------------------------------|-----------------------|---------------|----------------------------|-------------------------|
| in Access                                            | Hostname Autonomous                          |                       |               | Autonomous uptime is 4 wee | ks, 16 hours, 35 minute |
| yption Manager<br>) Manager                          | Services: Filters - EtherType                | a Filters             |               |                            |                         |
| er Manager<br>uthentication                          | Create/Edit Filter Index:                    | < NEW > -             |               |                            |                         |
| asion Detection<br>al RADIUS Server<br>ance Security | Filter Index:                                | 200 (200-299)         |               |                            |                         |
|                                                      | Add EtherType:                               | 8137                  | Mask: 0000    | Action: Block 💌            | Add                     |
|                                                      |                                              | (0.4444)              | (0-FFFE)      |                            |                         |
|                                                      | Default Action:                              | None                  |               |                            |                         |
|                                                      | Filters Classes:                             |                       |               |                            |                         |
|                                                      | EtterType: 8137 Mask: 0000<br>Default - None | - Block A             |               |                            |                         |
|                                                      |                                              | -                     | Delute Class  |                            |                         |

6. Para quitar el Ethertype de la lista de las clases de los filtros, selecciónelo, y haga clic en Borrar clase. Repita los pasos anteriores y agregue los tipos 8138, 00ff y 00e0 al filtro. Ahora puede aplicar esta ACL a una Radio entrante o saliente o a una interfaz GigabitEthernet.

| ity                | APPL           | YFILTERS            | WAC ADDRESS                      | FILTERS   | IP FILTERS         | ETHERTYPE FILTERS | 8                                 |
|--------------------|----------------|---------------------|----------------------------------|-----------|--------------------|-------------------|-----------------------------------|
| Access             | Hostname Auto  | namous              |                                  |           |                    | Autonomous        | uptime is 4 weeks, 16 hours, 37 n |
| Manager<br>Manager | Services: Filt | ers - Apply Filters | 6                                |           |                    |                   |                                   |
| r Manager          |                |                     | Radio0-802.11N <sup>2.4GHz</sup> |           | Radio1-882.11NSGRs |                   | GigabitEthernet®                  |
| ion Detection      | Incoming       | MAC                 | < NONE > •                       | MAC       | < NONE > •         | MAC               | < NONE > •                        |
| RADIUS Server      |                | EtherType           | <none></none>                    | EtherType | < NONE > m         | EtherType         | < NONE >                          |
| Chi Jacan ny       |                | IP                  | 200 ·                            | P         | < NONE >           | P                 | < NONE >                          |
|                    | Outgoing       | MAC                 | < NONE >                         | MAC       | < NONE > m         | MAC               | < NONE > 💌                        |
|                    |                | EtherType           | < NONE > •                       | EtherType | < NONE > .         | EtherType         | < NONE > .                        |
|                    |                | IP                  | <none></none>                    | P         | < NONE >           | P                 | < NONE >                          |

#### Acerca de esta traducción

Cisco ha traducido este documento combinando la traducción automática y los recursos humanos a fin de ofrecer a nuestros usuarios en todo el mundo contenido en su propio idioma.

Tenga en cuenta que incluso la mejor traducción automática podría no ser tan precisa como la proporcionada por un traductor profesional.

Cisco Systems, Inc. no asume ninguna responsabilidad por la precisión de estas traducciones y recomienda remitirse siempre al documento original escrito en inglés (insertar vínculo URL).